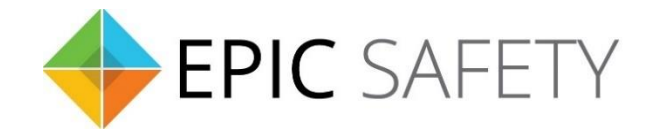

# surf

### LTE Alarm System Communicator

## Paradox Alarm Panels Installation Guide

V1.6

Firmware V1.0

#### Contents

| 1. | [   | Dial Capture (Tip/Ring) Monitoring & Keyswitch                     | 3 |
|----|-----|--------------------------------------------------------------------|---|
| ā  | э.  | Wiring Diagram                                                     | 3 |
| i  | •   | SP1728(EX)/1738(EX)/728(EX)/738(EX)/4000/5500/6000/7000, EVO192/HD | 3 |
| k  | э.  | Programming Instructions                                           | 3 |
| i  | •   | SP1728(EX)/1738(EX)                                                | 4 |
| i  | i.  | EVO 192/HD                                                         | 4 |
| i  | ii. | SP728(EX)/738(EX) (V 3.10)                                         | 5 |
| i  | v.  | SP4000                                                             | 5 |
| ١  | 1.  | SP5500/6000/7000                                                   | 5 |

#### 1. Dial Capture (Tip/Ring) Monitoring & Keyswitch

For Paradox panels that support CID or SIA formats, use Tip/Ring and keyswitch to monitor and control your system remotely.

After installation, for proper partition mapping onto Aryo cloud and keyswitch arming, follow the instructions below:

- *Partition mapping*: Operate on the alarm panel and send signals from <u>each</u> partition. Then, wait for the corresponding event on Aryo cloud, before initiating the next signal.
- *Keyswitch arming*: Enable keyswitch arming for the intended partition via Aryo cloud settings. Arm/disarm the partition (if applicable) from the user app. Then, wait for confirmation events on Aryo cloud before initiating subsequent actions.

#### a.Wiring Diagram

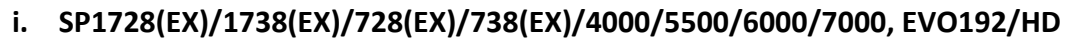

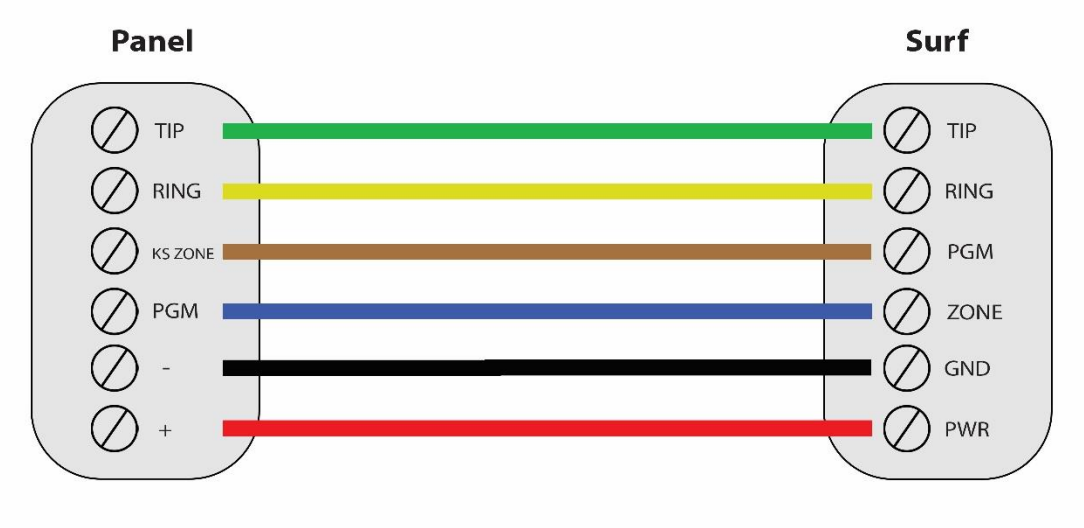

\*Colours are for demonstration purposes only

#### **b.**Programming Instructions

To monitor Paradox alarm panels with dial capture, program your system as described below. Instructions in *italics* are for optional remote arming with keyswitch. PGM on Surf can be connected to any zone programmed as keyswitch for remote arming functionality.

Note that the partition assigned for keyswitch arming (set on both Aryo cloud settings and panel programming), must be the same as the partition assigned for alarm panel PGM. In this programming section, it is assumed that the intended partition for alarm panel PGM1 is partition 1.

#### i. SP1728(EX)/1738(EX)

| Section | Description                                                                                  |
|---------|----------------------------------------------------------------------------------------------|
| 131     | Turn option 1 on to report disarming.                                                        |
| 135     | Turn options 1 and 2 off, to disable TLM, on and options 3 and 4 on, to enable DTMF dialing. |
| 136     | Turn option 3 on for automatic CID reporting codes.                                          |
| 140     | Set 1 <sup>st</sup> digit to 5 to enable CID.                                                |
| 143-144 | Enter an account number for each partition.                                                  |
| 151     | Enter any phone number.                                                                      |
| 001-016 | Set an on-board zone to 7 for keyswitch and turn option 1 on for partition 1.                |
| 066-068 | Set the PGM delay to 0 (follow deactivation).                                                |
| 120     | Set PGM1 activation to 02 10 01 for partition 1 armed status monitoring.                     |
| 121     | Set PGM1 deactivation to 02 09 01.                                                           |

#### ii. EVO 192/HD

| Section           | Description                                                                                                    |
|-------------------|----------------------------------------------------------------------------------------------------|
| [3035]            | Turn option 6 off for multi-partition.                                                                                                    |
| [3036]            | Turn options 1 and 2 off, to disable TLM, on and options 3 and 4 on, to enable DTMF dialing.                                                                                               |
| [3061]-<br>[3068] | Enter an account number for each partition.                                                                                                    |
| [3070]            | Select 5 or 6 for CID or SIA reporting, respectively.                                                                                                    |
| [3071]            | Enter any phone number.                                                                                                    |
| [0101]-<br>[0196] | Select a zone for keyswitch arming. Enter 01 in the corresponding section to choose disable zone type (first digit) and assign it to partition 1 (second digit).                           |
| [0501]-<br>[0532] | Enter panel serial number and set input # to 001 for the keyswitch zone used.                                                                                                    |
| [0601]-<br>[0632] | Enter 11 in the section corresponding to the keyswitch zone to enable momentary keyswitch (first digit) and assign the keyswitch zone to partition 1 (second digit). Turn all options off. |
| [0910]-<br>[0913] | Set activation event group to 064, feature group to 001, start and end # to 000 for partition 1 armed status monitoring.                                                                   |
| [0914]-<br>[0917] | Set deactivation event group to 014, feature group to 000, start and end # to 000 for partition 1.                                                                                         |

#### iii. SP728(EX)/738(EX) (V 3.10)

| Section | Description                                                                                                    |
|---------|----------------------------------------------------------------------------------------------------|
| 086     | Turn options 1, 2 <sup>nd</sup> off to disable TLM, option 11 off and option 12 on, to select regular reporting. |
| 038     | Set to 0 (key 10) for automatic CID reporting codes.                                                             |
| 016-023 | Enter any phone number.                                                                                          |
| 032-035 | Enter an account number.                                                                                         |
| 086     | Turn option 3 on, and option 2 off for momentary keyswitch.                                                      |
| 039     | Set to 2 <sup>nd</sup> to enable normally open PGM.                                                              |
| 040     | Set to 2/9 for armed status output.                                                                              |
| 042     | Set to 2 <sup>nd</sup> /3 for armed status output.                                                               |

#### iv. SP4000

| Section | Description                                                                                                    |
|---------|----------------------------------------------------------------------------------------------------|
| 800     | Turn options 1 and 2 off to disable TLM.                                                                                            |
| 801     | Turn option 1 off for disarm reporting.                                                                                             |
| 802     | Turn options 1 and 5 on for alarm/restore and open/close reporting.                                                                 |
| 810     | Select 4 for CID or 5 for SIA.                                                                                                    |
| 811-812 | Enter an account number for each partition.                                                                                         |
| 815     | Enter any phone number.                                                                                                    |
| 001-032 | Enter 26 to set a zone to momentary keyswitch (first entry) for partition 1.                                                        |
| 220     | Set PGM1 activation event group to 02 and sub-group to 12 to select "Arm partition". Enter 01 to assign it to partition 1.          |
| 221     | Set PGM1 deactivation event group to 02 and sub-group to 11 to select "Disarm" for partition. Enter 01 to assign it to partition 1. |
| 261     | Turn option 2 off for normally open PGM operation.                                                                                  |
| 281     | Set PGM delay time for PGM 1 to 000.                                                                                                |

#### v. SP5500/6000/7000

|  | Section | Description                             |
|--|---------|-----------------------------------------|
|  | 800     | Turn options 1, 2 off to disable TLM.   |
|  | 801     | Turn option 1 off for disarm reporting. |

| 802     | Turn options 1 and 5 on for alarm/restore and open/close reporting.                                                                 |
|---------|----------------------------------------------------------------------------------------------------|
| 810     | Select 4 for CID or 5 for SIA.                                                                                                    |
| 811-812 | Enter an account number for each partition.                                                                                         |
| 815     | Enter any phone number.                                                                                                    |
| 001-032 | Enter 26 to set a zone to momentary keyswitch for partition 1.                                                                      |
| 220     | Set PGM1 activation event group to 02 and sub-group to 12 to select "Arm partition". Enter 01 to assign it to partition 1.          |
| 221     | Set PGM1 deactivation event group to 02 and sub-group to 11 to select "Disarm" for partition. Enter 01 to assign it to partition 1. |
| 261-262 | Turn option 2 off for normally open PGM operation.                                                                                  |
| 281-282 | Set PGM delay time for PGM1 to 000.                                                                                                 |